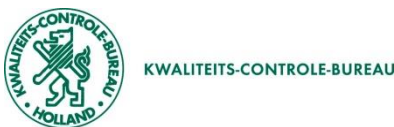

# Het aanvragen van een replacement fytosanitair certificaat

Als u een replacement van een fytosanitair certificaat nodig heeft zal u de volgende twee stappen moeten doorlopen:

Nieuwe aanvraag

- 1. Volg deze handleiding voor het aanmaken van het replacement fytosanitair certificaat
- 2. U dient officieel een verzoek in te dienen voor een replacement fytosanitair certificaat

### Stap 1: Hoe maak ik een replacement van een fytosanitair certificaat?

- Klik bovenin het scherm op "Aanvragen", scrol ٠ dam maar beneden en klik op de order waar de replacement voor gemaakt moet worden
- Klik vervolgens op de knop "Kopieer" zie hiernaast .
- Er opent dan een veld zoals hieronder .
- Vul hier de datum in van vandaag + 10 dagen ٠ (Dit is de geldigheidsdatum van de aanvraag, als deze verlopen is kan hij niet meer behandeld worden!)
- Klik op "Maak aanvraag", dan neemt het systeem ٠ alle gegevens over van de originele order

Maak aanvraag

|         |        |          |    |    |    |      | I and one bootserstice/ess                                                       |
|---------|--------|----------|----|----|----|------|----------------------------------------------------------------------------------|
| 20-11-2 | 2019   |          |    |    |    |      | Cand van bestemming/pro                                                          |
| « <     | wo. 20 | nov. 201 | 9  |    |    | > >> | <ul> <li>Orderregel hoeveelheden</li> </ul>                                      |
| м       | D      | W        | D  | V  | z  | z    | Grondstoffen                                                                     |
| NOV.    |        |          |    | 1  | 2  | 3    | <ul> <li>Aanvullende exportgegeve</li> <li>Optionele verklaringstekst</li> </ul> |
| 4       | 5      | 6        | 7  | 8  | 9  | 10   | Transportgegevens                                                                |
| 11      | 12     | 13       | 14 | 15 | 16 | 17   |                                                                                  |
| 18      | 19     | 20       | 21 | 22 | 23 | 24   |                                                                                  |
| 25      | 26     | 27       | 28 | 29 | 30 |      |                                                                                  |

Annuleer

| Zoeken naar be             | staande aanvragen                       | ì           |                  |                  |       |                     |              |          |  |
|----------------------------|-----------------------------------------|-------------|------------------|------------------|-------|---------------------|--------------|----------|--|
| Exportdatum (v             | Exportdat                               | um (t/m)    | Aanvraag         | Aanvraag         |       |                     |              |          |  |
| 20-11-2018                 |                                         |             | Nummer           |                  |       |                     | _            |          |  |
|                            |                                         |             |                  | Productnaa       | m     |                     |              |          |  |
| Bestemming<br>Adres consis |                                         |             | Referentie       |                  |       |                     |              |          |  |
|                            | ,,,,,,,,,,,,,,,,,,,,,,,,,,,,,,,,,,,,,,, |             |                  |                  |       |                     |              | _        |  |
| Land                       |                                         |             |                  |                  |       |                     |              | <u> </u> |  |
|                            |                                         |             |                  | Status datum     |       |                     |              | <b></b>  |  |
|                            |                                         |             |                  | Documentn        | ummer |                     |              |          |  |
|                            |                                         |             |                  |                  | 115   |                     |              |          |  |
|                            |                                         |             |                  |                  | WIS   |                     | Zоек         |          |  |
| + Kolommen i               | nstellen                                |             |                  |                  |       | Download deze lijst | tals PDF XLS | XML      |  |
| 612 aanvragen              |                                         |             |                  |                  |       |                     |              |          |  |
| Aanvraagnry                | Datum                                   | Exportdatum | Uw Referentie    | Consignee        | Land  | Product             | Status       | Bewa     |  |
| 47934269                   | 19-11-2019                              | 22-11-2019  |                  | pietje pukkel    | RS    | SNIJBLOEMEN E       | Wacht op r   |          |  |
| 🥖 Open                     | 🕂 Kopieer                               | C: Control  | leer 🗖 न Afgifte | X Intrekken      |       |                     |              | $\times$ |  |
| 47932254                   | 19-11-2019                              | 30-11-2019  |                  | Uitleg CLE Adres | US    | SNIJBLOEMEN E       | Vkl opgest   |          |  |

- Klik daarna de volgende stappen door, door op "Volgende" of op "Bewaar" te drukken ٠
- Maak daarna waar nodig de wijziging die gedaan moet worden. ٠
- Ga naar het tabblad "Zending" en scrol naar de onderkant van de pagina, kies als verzenddatum de dag waarop u denkt dat het fytosanitaire ٠ certificaat gewaarmerkt gaat worden.

# Zekerheden

- Als de wijzigingen gedaan zijn, ga dan door naar Zekerheden ٠
- Klik dan op "Controleer zekerheden" •

afgewerkt kan worden in het systeem.

- Als hier achter de regels de melding "Vraag inspectie aan" of "wacht op resultaten" staat, geeft dit aan dat er eigenlijk eerst inspectie plaats ٠ moet vinden. Dit is, omdat het een replacement is, natuurlijk niet echt nodig.
- Als deze aangeeft de aanvraag voldoet aan alle eisen kan de stap "Inspectie aanvragen" overgeslagen worden •

| Inspecties                                                                                        | 4794854     | 7            |              |           |           |                | Kopi              | eer C: Controleer    | X Intrekken        |
|---------------------------------------------------------------------------------------------------|-------------|--------------|--------------|-----------|-----------|----------------|-------------------|----------------------|--------------------|
|                                                                                                   | Zending     | Orderrege    | Zekerheden   | Inspectio | es Doc    | umenten        | US - 47948547 - 5 | SNIJBLOEMEN EN POTPL | ANTEN - 20-11-2019 |
| <ul><li>Ga waar nodig door naar "Inspecties"</li><li>Vul dit zoals hiernaast in en klik</li></ul> | Nieuwe insp | ectie        |              |           |           |                |                   |                      |                    |
| vervolgens op "inspecties aanvragen".                                                             | Nieuwe      | inspectie    | Toevoegen    |           |           |                |                   |                      |                    |
| Het invullen van de handelseenheid                                                                | Locatie     |              |              |           | Aantal    | Handelseenheid | Aantal p          | producten            |                    |
| Replacement zorgt er samen met het                                                                | _TESTSTRAA  | T 1231234 TS | TESTPLAATSNL |           | 1         | replacement    | 4                 |                      |                    |
| tijdstip 19:19 voor, dat de planning                                                              | Datum       | Tijo         | dstip, vanaf |           | Inspectie |                |                   |                      |                    |
| weet dat het geen echte inspectie<br>betreft.                                                     | 20-11-2019  | 1            | 9:19         | uur       | F         |                | $\sim$            |                      |                    |
| Wel moet de inspectie aangevraagd                                                                 | Inspecti    | es aanvragen |              |           |           |                |                   |                      |                    |
| worden omdat de zending anders niet                                                               |             |              |              |           |           |                |                   |                      |                    |

Open dan de inspectielijst met het PDF teken met daarnaast 'INSPECTIELIJST' •

- Sla dan de inspectielijst op, deze heeft u later nodig en moet meegestuurd worden met het verzoek tot 'replacement aanvraag'
- Ga nu door naar het tabblad documenten

### **Tabblad Documenten**

- Onder fytosanitair certificaat model 1 staat keuzevelden met een blauw + teken
- Klik op het blauwe + teken
- Er vouwt nu een keuzescherm open met onderaan de keuze replacement: vink dit vak aan en vul in het vak erachter het volledige PCNU nummer in
- Doe dit ook replacement: afgiftedatum, dit is de datum van afgifte van het te vervangen certificaat.
- Klik dan op "Bewaar"

|   | Distinguishing mark                                                 |               |  |  |  |  |  |  |
|---|---------------------------------------------------------------------|---------------|--|--|--|--|--|--|
|   | LC-number                                                           |               |  |  |  |  |  |  |
|   | Inspection Service document number                                  |               |  |  |  |  |  |  |
|   | Order number                                                        |               |  |  |  |  |  |  |
|   | AWB number                                                          |               |  |  |  |  |  |  |
|   | BoL number                                                          |               |  |  |  |  |  |  |
|   | Referentienummer van het waardepapier gebruikt voor het certificaat |               |  |  |  |  |  |  |
|   | Aanvullende exportgegevens                                          |               |  |  |  |  |  |  |
|   | Wilt u Exporteur vermelden (J/N)                                    | ~             |  |  |  |  |  |  |
| ₽ | Replacement: certificaatnummer te vervangen certificaat             | PCNU123456789 |  |  |  |  |  |  |
| ¢ | ▶ Replacement: afgiftedatum te vervangen certificaat                | 31-10-2022    |  |  |  |  |  |  |
|   | Annuleer Bewaar                                                     |               |  |  |  |  |  |  |
|   | + Verklaringteksten                                                 |               |  |  |  |  |  |  |

#### Documenten aanmaken

- Rechtsonder in het scherm ziet u een blauw vak, vink hier het vakje naast "Hierbij ga ik akkoord met de voorwaarden" aan zoals hiernaast
- Daarna kan licht de knop "vraag documenten aan" op
- Klik hierop

Annuleer

- Vul nu de afgifteplaats in zoals hieronder, dit is de plaatsnaam waar het fytosanitair certificaat afgestempeld gaat worden (dit komt ook op het document te staan.
- Als deze ingevuld is klik dan op de knop "Vraag aan"
- Nu kunt u bij Exportdocumenten naast fytosanitair certificaat model 1 op het pictogram "PDF" klikken

Vraag aan

• Nu opent zich het sjabloon van het certificaat

| Zending   | Orderregel                          | Zekerheden            | Inspecties      | Documenten | US - 47974438 - SNIJBLOEMEN EN | POTPLANTEN - 22-11-2019 |
|-----------|-------------------------------------|-----------------------|-----------------|------------|--------------------------------|-------------------------|
| xportdocu | menten                              |                       |                 |            | Open alle als                  | PDF V OK                |
| Aantal    | Soort exportdocur                   | ment                  |                 | Taal       | Documentnummer                 | Document                |
| 1         | Fytosanitair certific               | aat model 1 (geslacht | en gegroepeerd) | Engels     | 182470559                      | <b>1</b>                |
|           | + Keuzevelden                       |                       |                 |            |                                |                         |
|           | + Verklaringteks                    | ten                   |                 |            |                                |                         |
| 0 🗢       | Fytosanitair reëxp.<br>gegroepeerd) | cert. model 20 (gesla | chten           | Engels     |                                |                         |
| 1         | Handwijzer voor wa                  | aarmerken FC          |                 | Nederlands | 182470567                      | <b>D</b>                |

|                                    | Verstrekkingswijze Centraal | Lokaal Niet verstrekken | Afgifte documenten                                                    |
|------------------------------------|-----------------------------|-------------------------|-----------------------------------------------------------------------|
| Aanvragen afgifte documenten 🛛 🕹 🕹 |                             |                         | Totaal aantal documenten dat wordt aangevraagd: 2                     |
|                                    |                             |                         | Zodra u vraagt om de afgifte van de documenten, wordt de aanvraag     |
| Afgifteplaats                      |                             |                         | opgesteia.<br>Documenten zijn aangevraagd op 22-11-2019 om 13:42 uur. |
| naald 🗙 🕂                          |                             |                         | Afgifte documenten op 22-11-2019                                      |
| Naeldwijk                          | Annuleren                   | Bewaar                  | ✓ Hierbij ga ik akkoord met de <u>voorwaarden</u>                     |
| Naaldwijk                          |                             |                         | Vraag afgifte documenten aan                                          |
|                                    |                             |                         |                                                                       |
|                                    |                             |                         |                                                                       |
|                                    |                             |                         |                                                                       |

#### Stap 2: Verzoek tot Replacement doen/invullen

Voor het aanvraagformulier voor een replacement gaat u naar Aanvraag replacement (kcb.nl)

- Hier staat een link naar het aanvraagformulier
- Vul dit aanvraagformulier in en voeg de volgende documenten bij het verzoek:
  - Een scan van het gestempelde en ondertekende originele fytosanitaire certificaat, of van het kopie certificaat met onderaan de blauwe balk
  - Het sjabloon van het nieuwe fytosanitaire certificaat
  - De inspectielijst van de nieuwe aanvraag
- Mail bovenstaande documenten naar het rayonkantoor waar uw bedrijf onder valt.
- De e-mailadressen staan onderaan het aanvraagformulier.
- Het aanvraagformulier zal dan, als het goedgekeurd is, ondertekend en gestempeld naar u terug gestuurd worden.
- Met dit ondertekende document en alle andere bijgevoegde documentatie kunt u dan het replacement fytosanitair certificaat laten waarmerken.
- Dit kunt u regelen bij u op het bedrijf, of op een van onze rayonkantoren, of de nieuwe documenten naar u op laten sturen. Dit dient u af te stemmen met het rayonkantoor waar uw bedrijf onder valt.